#### lvs-nat

2017年3月24日 21:24

> 实践作业:lvs-nat 负载均衡一个php应用

# 一. 部署前

- 思路分析:
  - 1. 需要两台nginx服务器,一台网关设备,上面安装lvs;一台共 享存储,使用samba实现;mysql和samba公用
  - 2. 编译安装nginx,然后添加到lvs上面;
  - 3. 通过共享存储samba实现可以(这当中的权限问题要处理好)

### • 大致的步骤

说明:全部以cent6为平台。

- 1. nginx: 192.168.80.128,192.168.80.147 + php-fpm模式
- 2. samba&mysql:192.168.80.160 1台
- 3. ipvsadm (1台2IP): 192.168.80.139; 90.156 (对外提供)

### • 部署遇到的错误

- 1. lvs 添加realserver -m
- 2. samba权限问题
- 3. nginx访问403禁止。 在location下面加上 index.php即可
- 4. mysql这里 最好能 显式授权给用户使用的ip , 就是80.128和 147

# 二. 环境准备

- 关闭防火墙等
  - 可以关闭也可以添加规则,我这不加了
  - 1. service iptables stop chkconfig iptabels off
  - vim /etc/selinux/config 把enforce改成disabled setenforce 0 这样不用重启。如果不放心,可以重启。

### • 网络环境准备

1. 192.168.80.128和147上 route add -net 192.168.90.0/24 gw 192.168.80.139

#### 分区博客2的第1页

路由永久生效的办法。 修改/etc/sysconfig/static-routes add -net 192.168.90.0/24 gw 192.168.80.139 路由永久生效参考连接 <u>http://blog.csdn.net/lee244868149/article/details/38379</u> <u>319</u>

- 192.168.80.139上面,就是lvs上面
  echo 1 > /proc/sys/net/ipv4/ip\_forward
  就是打开转发。不然他不转
- 客户机上。拿笔记本自身为客户机win7:192.168.90.1:
  修改hosts 文件。添加一条
  192.168.90.156 www.aa.com

# 三. 具体部署过程

## • nginx部署

- 1. 将nginx源代码复制到相关目录中
- 2. 创建用户。useraddd -r nginx
- 3. 安装编译环境 yum groupinstall -y "Server Platform Development" "Deveplment Tools"
- 4. 安装支持组件 yum install pcre-devel openssl-devel zlib-devel

php-mysql php-fpm

5. 编译安装

./configure --prefix=/usr/local/nginx/ --conf-

path=/etc/nginx/nginx.conf --user=nginx --user=nginx

--pid-path=/var/run/nginx/nginx.pid

--lock-path=/usr/lock/nginx/nginx.lock

--http-log-path=/var/log/nginx/access.log

--error-log-path=/var/log/nginx/error.log

- --with-http\_ssl\_module --with-http\_stub\_status
- --with-http\_gzip\_static\_module -with-debug
- 6. make && make install

./configure 文档中without的模块是默认安装的。

7. 修改配置文件

vim /etc/nginx/nginx.conf 修改主机名:servername <u>www.aa.com</u> 支持php。如下。

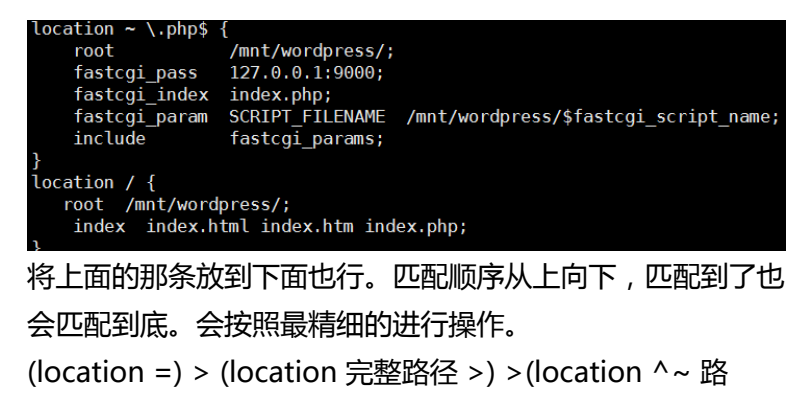

径) >(location ~\* 正则) >(location 路径)

源文档 <<u>http://blog.csdn.net/pumaadamsjack/article/details/50720636</u>>

- 8. php默认配置文件默认监听都是127.0.0.1因此不必修改了
- 9. 更改环境变量

export PATH=/usr/local/nginx/sbin:\$PATH; 或者添加到 /etc/profie.d/nginx.sh 中,开机自动添加

10. 启动相关组件

nginx && service php-fpm 另外一台80.147也是一样的创建方式

#### • Samba服务器

- yum install samba mysql-server 这里就不演示 maridb了
- 2. 修改samba配置文件

/etc/samba/smb.conf

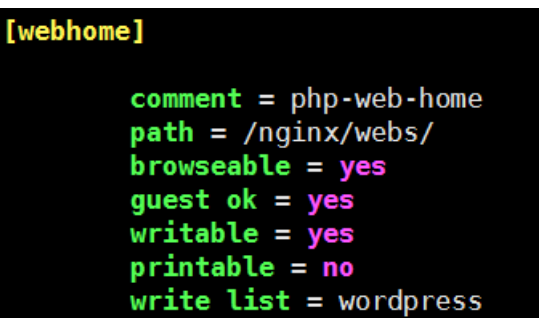

- 3. testparm 检查是否有语法错误。如果能显示出来则没有问题
- 4. 创建用户

useradd wordpress

5. 创建共享目录

mkdir -pv /nginx/webs/ 把wordpress解压放到 /nginx/webs/Wordpress下面。 chown -R root:wordpress /nginx/ 在使用一个非root用户查看有读权限的文件时,其父目录的其 他用户必须有可执行权限,否则,提示权限不够

源文档 <<u>http://blog.csdn.net/yanglun1/article/details/53749068</u>>

6. 为samba添加用户

smbpasswd -a wordpress .输入密码 配置完成。

7.

## • 配置mysql

- 修改配置文件 vim /etc/my.cnf 在mysqld 选项下面添加如下语句 skip\_name\_resolve
- 2. 创建用户和表

mysql create database wordpress; grant all privileges on wordpress.\* to wordpress @'%' identified by 123456; 这里 最好能 显式授权给要登录的ip , 就是80.128和147

- 3. flush privileges ; 然后退出mysql
- 4. service mysqld start
- 5. ss -tnl 查看端口是否启用
- 6. chkconfig mysqld on
- 7. chkconfig smb on

## • 配置高可用LVS-NAT模式

- 1. yum install -y ipvsadm
- 2. 启动ipvsadm

service ipvsadm start

- 3. ipvsadm A -t 192.168.90.156:80 -s wrr
- 4. 添加real server

ipvsadm -a -t 192.168.90.156:80 -r 192.168.80.128:80 -m ipvsadm -a -t 192.168.90.156:80 -r 192.168.80.147:80 -m

5. 查看结果:

| ipvsadm -L                                  |         |        |            |           |
|---------------------------------------------|---------|--------|------------|-----------|
| [root@route-6 ~]# ipvsadm -L                |         |        |            |           |
| IP Virtual Server version 1.2.1 (size=4096) |         |        |            |           |
| Prot LocalAddress:Port Scheduler Flags      |         |        |            |           |
| -> RemoteAddress:Port                       | Forward | Weight | ActiveConn | InActConn |
| TCP 192.168.90.156:http wrr                 |         |        |            |           |
| -> 192.168.80.128:http                      | Masq    | 1      | Θ          | Θ         |
| -> 192.168.80.147:http                      | Masq    | 1      | Θ          | Θ         |

6. 令规则永久生效办法。

规则配置文件存放位置:/etc/sysconfig/ipvsadm ipvsadm-save > /etc/sysconfig/ipvsadm chkconfig ipvsadm on 开机运行 /etc/init.d/ipvsadm 脚本中看,启动的时候会从配置文件读 取。因此只要开机就能自动读取。

或者在/etc/profile.d/ipvsadm.sh ipvsadm-restore < /etc/sysconfig/ipvsadm 7. 另外: ipvsadm 配置文件。

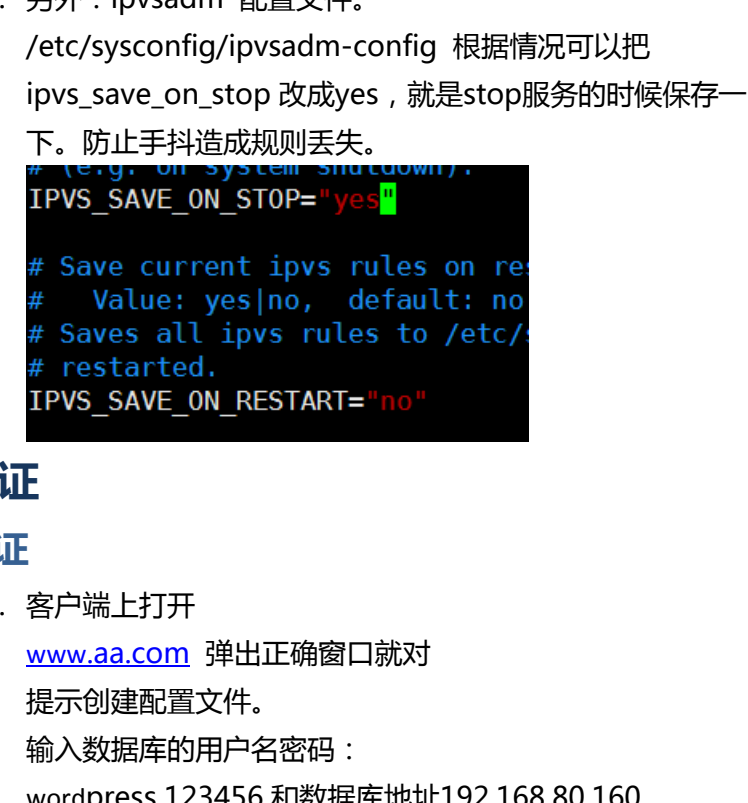

# 四. 验证

- **验证** 
  - 1. 客户端上打开

wordpress 123456 和数据库地址192.168.80.160

创建完成即可。

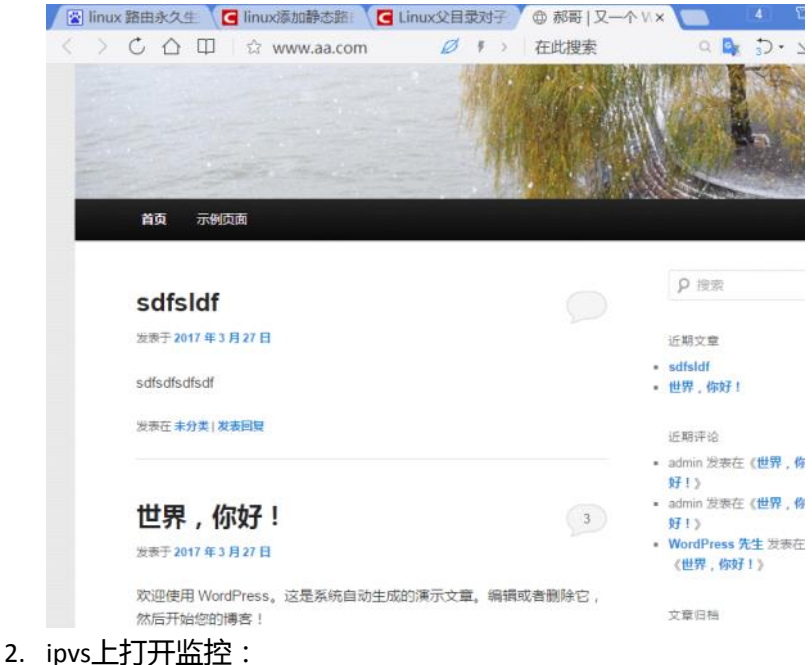

watch -n1 'ipvsadm -L -nc'